## vManageでAPIを実行するためのPostmanの設定

## 内容

概要
 システム要件
 背景説明
 APIを実行するためのPostmanの設定
 ステップ1: Postmanを開き、新しいHTTP要求を作成します。
 ステップ2: vManageに対するユーザ名とパスワードのクレデンシャルで認証します。
 ステップ3: トークンを要求する
 ステップ4: vManageに対する別のAPIの実行に進みます。
 ステップ5: セッションを閉じる
 自動化された環境でのAPI呼び出しの実行
 変数にトークンを保存する方法
 新しいセッションのSESSIONID cookieをクリアする方法
 Collection Runnerの使用方法

### 概要

このドキュメントでは、Postmanを使用してApplication Programming Interface(API)を実行する方 法について説明します。

## システム要件

Postmanのインストール

•vManageおよびユーザ名とパスワードのクレデンシャルへのアクセス

**注**: Postmanがない場合は、<u>https://www.postman.com/downloads/</u>からダウンロードしてく ださい。

## 背景説明

主に使用される、または最も一般的に使用されるHTTP動詞(または適切に呼び出されるメソッド)は、POST、GET、PUT、PATCH、およびDELETEです。

これらは、それぞれ作成、読み取り、更新、および削除(またはCRUD)操作に対応します。

他にも多くの動詞がありますが、あまり使われていません。これらの頻度の低い方法のうち、 OPTIONSおよびHEADは他の方法よりも頻繁に使用されます。

## APIを実行するためのPostmanの設定

ステップ1: Postmanを開き、新しいHTTP要求を作成します。

強調表示されたオプションのいずれかをクリックすると、新しいHTTP要求を作成できます。

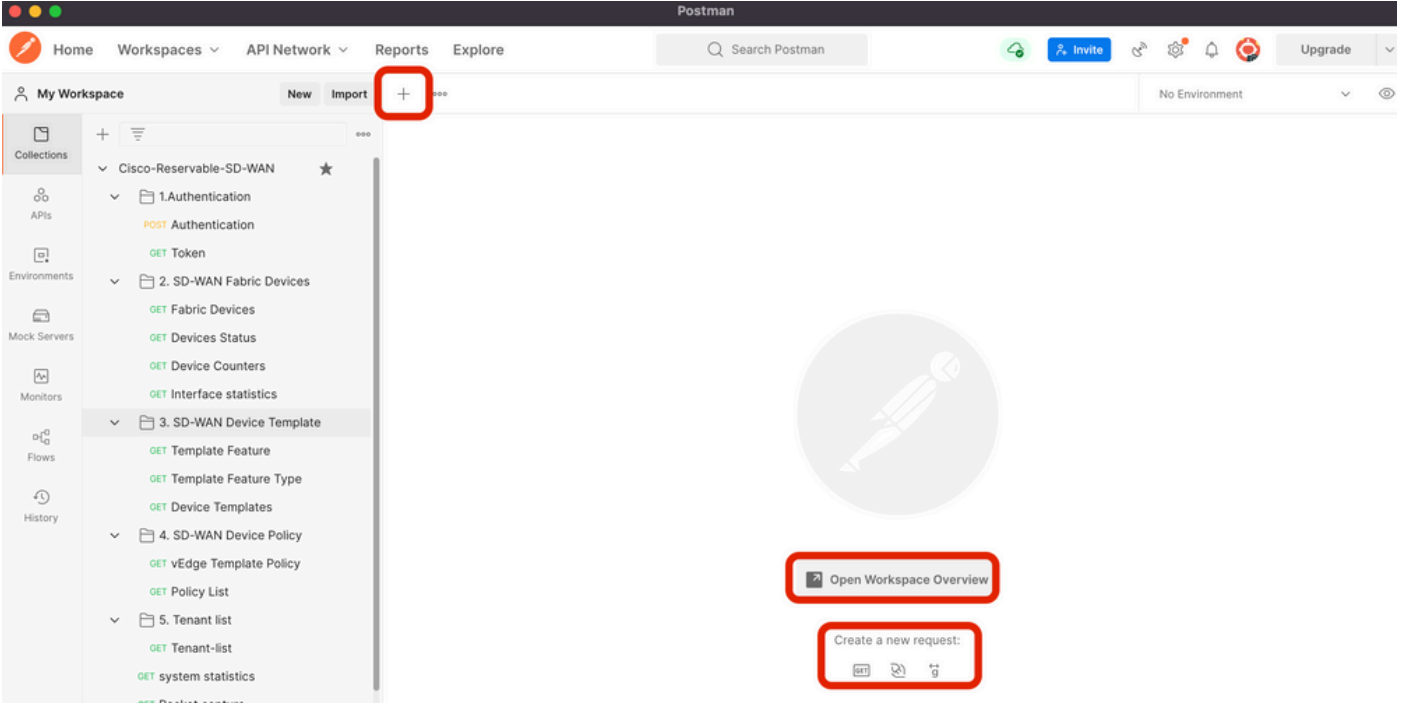

新しいHTTP要求を作成します。

# ステップ 2:vManageに対するユーザ名とパスワードのクレデンシャルで認証します。

別のHTTP要求を作成します。

- 1. HTTP動詞としてPOSTを選択します。
- 2. POSTの横に<u>https://<vmanage-ip>/j\_security\_checknext</u>を追加します。
- 3. Bodyをクリックし、KEYパラメータj\_usernameとj\_passwordとそれぞれの値を追加しま す。
- 4. [Send] をクリックします。
- 注:この例では、vManage ipアドレスは10.88.244.30で、ポートは5301です

注: ユーザ名とパスワードの値には、adminを使用します。

Postmanのパラメータを完全に設定します。

|               |                                                                               | Postma                                                                            | n                                                       |                                |                 |
|---------------|-------------------------------------------------------------------------------|-----------------------------------------------------------------------------------|---------------------------------------------------------|--------------------------------|-----------------|
| 🥖 Hom         | ne Workspaces × API Network ×                                                 | Reports Explore Q                                                                 | Search Postman                                          | 🐥 Invite 🖑 🚳 🗘                 | 😧 Upgrade 🗸     |
| A My Wor      | kspace New Import                                                             | POST https://10.88.244.30:! • + •••                                               |                                                         | No Environmen                  | nt v ©          |
| Collections   | + =                                                                           | https://10.88.244.30:5301/j_security_check                                        |                                                         | ) Save                         | ~ 🖉 🗉 🛷         |
| 00<br>APIs    | <ul> <li>✓ Cisco-Reservable-SD-WAN ★</li> <li>✓ □ 1.Authentication</li> </ul> | POST 1 https://10.88.244.30:5301/j_security                                       | _check                                                  | 24                             | Send 🗸          |
| Environments  | OST Authentication     OET Token     C 2. SD-WAN Fabric Devices               | Params Authorization Headers (9) Body •<br>none form-data • x-www-form-urlencoded | Pre-request Script Tests Settings<br>raw binary GraphQL | 3                              | Cookies         |
|               | GET Fabric Devices                                                            | KEY                                                                               | VALUE                                                   | DESCRIPTION                    | ••• Bulk Edit   |
| Mock Servers  | GET Devices Status                                                            | j_username                                                                        | admin                                                   |                                |                 |
| 44            | GET Device Counters                                                           | j_password                                                                        | admin                                                   |                                |                 |
| Monitors      | GET Interface statistics                                                      | Key                                                                               | Value                                                   | Description                    |                 |
| 010           | <ul> <li>3. SD-WAN Device Template</li> </ul>                                 |                                                                                   |                                                         |                                |                 |
| Flows         | GET Template Feature                                                          |                                                                                   |                                                         |                                |                 |
| -             | GET Template Feature Type                                                     |                                                                                   |                                                         |                                |                 |
| 4)<br>History | GET Device Templates                                                          |                                                                                   |                                                         |                                |                 |
|               | 4. SD-WAN Device Policy                                                       |                                                                                   |                                                         |                                |                 |
|               | GET vEdge Template Policy                                                     | Body Cookies (1) Headers (10) Test Results                                        | Status: 20                                              | 0 OK Time: 1153 ms Size: 415 B | Save Response V |
|               | GET Policy List                                                               |                                                                                   |                                                         |                                |                 |
|               | ✓ 	☐ 5. Tenant list                                                           | Pretty Raw Preview Visualize Text                                                 | ✓ ==                                                    |                                | r q             |
|               | GET Tenant-list                                                               | 1                                                                                 |                                                         | Hesponse                       |                 |
|               | <b>GET</b> system statistics                                                  | L                                                                                 |                                                         |                                |                 |

注意:このAPIコールの応答は空である必要があります

### ステップ3:トークンの要求

- 1. HTTP動詞として[GET]を選択します。
- 2. GET https://<vmanage-ip>/datservice/client/tokenの横にAPIコールの詳細を追加します。
- 3. [Send] をクリックします

**注**:vManageバージョン19.2.1以降では、正常にログインしたユーザがAPIコールを介して 各POST/PUT/DELETE操作に対してX-XSRG-TOKENまたはCSRFトークンを送信する必要 があることが必須になっています。

API呼び出しが実行されると、応答ストリングが本文に表示されます。その文字列を保存します 。次の図は、In Postmanの出力を示しています。

vManage認証。

| •••             |                                                                                                    | P                                                                                                    | ostman                                                       |                                                                                                    |                 |
|-----------------|----------------------------------------------------------------------------------------------------|----------------------------------------------------------------------------------------------------|--------------------------------------------------------------|----------------------------------------------------------------------------------------------------|-----------------|
| 🥖 Hom           | ne Workspaces ~ API Network ~                                                                                                | Reports Explore                                                                                                    | Q Search Postman                                             | 💊 🐥 Invite 🗞 🕸 🗘                                                                                                    | Opgrade Upgrade |
| A My Wor        | kspace New Import                                                                                                    | POST https://10.88.244.30:1 GET https://10.88.244.30                                                                              | 0:5:● + ***                                                  | No Environr                                                                                                    | nent 🗸 🤇        |
| Collections     | + = · · · · · · · · · · · · · · · · · ·                                                                                      | https://10.88.244.30:5301/dataservice/client/to/                                                                                  | sen .                                                        | 🖺 Save                                                                                                    |                 |
| APIs            | <ul> <li>LAuthentication</li> <li>POST Authentication</li> <li>OET Token</li> </ul>                                          | GET https://10.88.244.30:5301/dat Params Authorization Headers (7) Bod Query Params                                               | aservice/client/token<br>y Pre-request Script Tests Settings | 2                                                                                                    | 3 Send V        |
|                 | <ul> <li>E 2. SD-WAN Fabric Devices</li> <li>GET Fabric Devices</li> </ul>                                                   | KEY                                                                                                    | VALUE                                                        | DESCRIPTION                                                                                                    | ••• Bulk Edit   |
| Monitors<br>eta | CET Device Status     OFT Device Counters     OFT Interface statistics     CET Interface Statistics     CET Template Feature |                                                                                                    |                                                              | and the second second se |                 |
| 4)<br>History   | CET Template Feature Type     CET Device Templates     C                                                                     |                                                                                                    |                                                              |                                                                                                    |                 |
|                 | <ul> <li>vEdge Template Policy</li> <li>Policy List</li> <li>5. Tenant list</li> </ul>                                       | Body         Cookies (1)         Headers (13)         Test Results           Pretty         Raw         Preview         Visualize | £€<br>ק= ∨ nozu                                              | Status: 200 OK Time: 837 ms Size: 517 B<br>Response                                                                                                    | Save Response V |
|                 | GET Tenant-list<br>GET system statistics<br>GET Packet capture                                                               | 1 9DE4EB3A230ADF4A6A802885BFD206A2A                                                                                               | 62038E43B93D498C1F67798B915CDD6701FBF8CF                     | 98C419F9FA1C7007F9110DE2328                                                                                                    |                 |

vManageのトークンを要求する

警告:図に示すようにトークンを取得しなかった場合は、この手順を繰り返してください。

#### ステップ4:vManageに対する別のAPIの実行に進みます。

この例では、POST要求が必要です

1. 実行するAPIコールを選択します。この例では、 <u>https:///dataservice/statistics/dpi/aggregation</u>です。

**ヒント**:他のAPIコールを使用する場合は、vManage url <u>https://vmanage-ip:port/apidocs</u>に アクセスしてください。

2. APIコール本文を収集します。

注意:このAPIコールにはJSON形式の本文が含まれています

|               |                                             | Postman                                                                                                    |                                 |
|---------------|---------------------------------------------|----------------------------------------------------------------------------------------------------|---------------------------------|
| 🥖 Hom         | e Workspaces v API Network v I              | Reports         Explore         Q         Search Postman         Q         A Invite         R <sup>®</sup> Q         Q         O         O | Upgrade ~                       |
| A My Wor      | kspace New Import                           | POST https://10.88.244.30:1      GET https://10.88.244.30:5:     POST https://10.88.244.30:1      H      No Environment                                                                                                    | ~ ©                             |
| Collections   | + = •••                                     | https://10.88.244.30:5301/dataservice/statistics/dpi/aggregation                                                                                                    |                                 |
| oo<br>APis    | ✓ ☐ 1.Authentication                        | POST v https://10.88.244.30:5301/dataservice/statistics/dpl/aggregation                                                                                                    | Send 🗸 🖗                        |
| Environments  | CET Token     CET 2. SD-WAN Fabric Devices  | Params     Authorization     Headers (9)     Body •     Pre-request Script     Tests     Settings       • none     • form-data     • x-www-form-urlencoded     • raw     • binary     • GraphQL     JSON     ~                                                                                                    | Cookies<br>Beautify             |
| Mock Servers  | GET Fabric Devices<br>GET Devices Status    | <pre>1 { "query":{ "condition":"AND", "rules":[ { "value":[."2022-05-06T14:45:00","2022-05-06T14:49:59" ], "field":"entr<br/>"type":"date", "operator":"between".} ] }, "aggregation":{ "field":[ { "property":"host_name", "name":"host-na<br/>"sequence":1 }, { "property":"vdevice_name", "sequence":2 }, { "property":"local_color", "sequence":3 },</pre>                                                                                                    | ry_time", 📲<br>ame",            |
| Monitors      | GET Device Counters                         | <pre>{'property':"remote_color", 'sequence":4 }, {'property":"application", "sequence":5 }, {'property':"local_sys<br/>"sequence":6 }, {'property":"remote_system_ip", "sequence":7 } ], "metrics":[ { "property":"octats", "type":<br/>"order":"desc".} { "property":"packets", "type:"sum", "order":"desc" } ], 'histogram": { "property": "entry</pre>                                                                                                    | stem_ip",<br>"sum",<br>y_time", |
| o[0<br>Flows  | GET Template Feature                        | "type": "minute", "interval": 5, "order": "asc" } }                                                                                                    | T                               |
| 4)<br>History | GET Template Feature Type                   |                                                                                                    |                                 |
|               | <ul> <li>4. SD-WAN Device Policy</li> </ul> |                                                                                                    |                                 |

- 3. Headerをクリックし、文字列X-XSRF-TOKENを値としてKeyとして追加します。
- 4. 「送信」をクリッ**クします。**

次の図は、APIコールがどのように表示されるかを示しています。

| •••           |                                            |                                                              | Postman                                                                         |                    |                        |
|---------------|--------------------------------------------|--------------------------------------------------------------|---------------------------------------------------------------------------------|--------------------|------------------------|
| 🥖 Hom         | ne Workspaces × API Network × I            | Reports Explore                                              | Q Search Postman                                                                | 🌀 🐥 Invite 😪       | ै 🕸 🗘 🥥 Upgrade 🗸      |
|               | kspace New Import                          | POST https://10.88.244.30:! • GET https://10                 | 0.88.244.30:5: • POST https://10.88.244.30:! •                                  | + •••              | No Environment v 💿     |
|               | + = 000                                    | https://10.88.244.30:5301/dataservice,                       | /statistics/dpi/aggregation                                                     |                    | 🖺 Save 🗸 🥖 🗐           |
| 00<br>APIs    | ✓ Cisco-Reservable-SD-WAN     ★     ✓      | POST ~ https://10.88.244.30                                  | 0:5301/dataservice/statistics/dpi/aggregation                                   |                    | 3 Send ~               |
| Environments  | CET Token                                  | Params Authorization Headers (10<br>Headers $\odot$ 9 hidden | <ul> <li>Body          <ul> <li>Pre-request Script Tests</li> </ul> </li> </ul> | Settings           | Cookies                |
| e             | GET Fabric Devices                         | KEY                                                          | VALUE                                                                           | DESCRIPTION        | ∞∞ Bulk Edit Presets ∨ |
| Mock Servers  | GET Devices Status                         | X-XSRF-TOKEN                                                 | 9DE4EB3A230ADF4A6A80                                                            | J2885BFD206A2A6203 |                        |
| <b>A</b> A    | GET Device Counters                        | Кеу                                                          | Value                                                                           | Description        | 4                      |
| Monitors      | GET Interface statistics                   |                                                              |                                                                                 |                    |                        |
| 010           | <ul> <li>SD-WAN Device Template</li> </ul> |                                                              |                                                                                 |                    |                        |
| Flows         | GET Template Feature                       |                                                              |                                                                                 |                    |                        |
|               | OET Template Feature Type                  |                                                              |                                                                                 |                    |                        |
| 4)<br>History | GET Device Templates                       |                                                              |                                                                                 |                    |                        |
| ristory       | ✓ 	☐ 4. SD-WAN Device Policy               |                                                              |                                                                                 |                    |                        |

DPI集約API呼び出し。

## ステップ5:セッションを閉じる

vManageやデバイスから必要なすべての情報を取得したら、vManageのリソースを解放し、悪意 のあるユーザがセッションを使用する可能性を排除します。

## 自動化された環境でのAPI呼び出しの実行

後続のAPI呼び出しで使用するcookieと変数を保存する

#### 変数にトークンを保存する方法

後で再利用できるように、トークンを変数に保存します。

| ▲ OST C               | GET G.X                                                  | GET G.                                                   | GET G.                                                                | GET D.                                              | GET h                   | GET G.       | GET G.  | Þ    | +    | <br>SDWAN                                                                                                    |                                                                         | •                             | \$       |
|-----------------------|----------------------------------------------------------|----------------------------------------------------------|-----------------------------------------------------------------------|-----------------------------------------------------|-------------------------|--------------|---------|------|------|----------------------------------------------------------------------------------------------------|-------------------------------------------------------------------------|-------------------------------|----------|
| ► Get n               | ew token i                                               | n 19.2 on m                                              | y vManage                                                             |                                                     |                         |              |         |      |      | Examples 0 🔻                                                                                                    | BUIL                                                                    | LD !                          | <b>P</b> |
| GET                   | Ŧ                                                        | https://10.                                              | 48.21.230/da                                                          | taservice/cli                                       | ent/token?j             | son=true     |         |      |      | Ser                                                                                                    | id 🝷                                                                    | Save                          | Ŧ        |
| Params                | <ul> <li>Auth</li> </ul>                                 | orization                                                | Headers (9)                                                           | Body                                                | Pre-rec                 | quest Script | Tests 🔵 | Sett | ings |                                                                                                    |                                                                         | Cookies                       | Code     |
| 1<br>2<br>3<br>4<br>5 | <pre>var jsonl postman.s pm.test('     pm.expe });</pre> | Data = JSON<br>SetEnvironm<br>'Status cod<br>ect(pm.resp | <pre>I.parse(res<br/>mentVariab<br/>de is 200",<br/>conse.code)</pre> | sponseBody<br>le("token"<br>, () => {<br>).to.eql(2 | );<br>, jsonDat<br>00); | ta.token);   |         |      |      | Test scripts are w<br>run after the resp<br>Learn more about<br>SNIPPETS<br>Get an environm<br>Get a global varia | ritten in Jav<br>ionse is reci<br>t tests scrip<br>ent variable<br>ible | aScript, and<br>eived.<br>Its | are 🕨    |
|                       |                                                          |                                                          |                                                                       |                                                     |                         |              |         |      |      | <br>Get a variable                                                                                                |                                                                         |                               |          |

トークンを変数に保存する

#### トークンをJSON形式で要求する場合は、トークンを保存します。[Tests] タブを使用して、表示 されている行を貼り付けます。

var jsonData = JSON.parse(responseBody);
postman.setEnvironmentVariable("token", jsonData.token);

#### その後、API呼び出しはすべてトークン変数を使用できます。

| <b>∢</b> GE | TG.       | GET G.     | GET G.       | GET D.       | GET h        | GET G.                                                                                                    | GET G.       | GET G.       | < ▶      | +   | •••• | SDWAN        | Ŧ     | o       | \$       |
|-------------|-----------|------------|--------------|--------------|--------------|----------------------------------------------------------------------------------------------------|--------------|--------------|----------|-----|------|--------------|-------|---------|----------|
| ⊧ Ge        | et server | informa    | tion 19.2 la | b vManage    | with corr    | ect token                                                                                                    |              |              |          |     |      | Examples 1 🔻 | BUILD | 1       | <b>P</b> |
| GET         |           | ₹ h        | ttps://10.48 | .21.230/data | aservice/ser | ver/info                                                                                                    |              |              |          |     |      | Sen          | d 💌   | Save    | Ŧ        |
| Parar       | ms Au     | uthorizati | on Hea       | ders (10)    | Body         | Pre-reques                                                                                                    | st Script    | Tests        | Settir   | ngs |      |              |       | Cookies | Code     |
| ~           | Host 🗊    |            |              |              |              | <calculated< th=""><th>when reque</th><th>st is sent&gt;</th><td></td><td></td><td></td><td></td><td></td><td></td><td></td></calculated<> | when reque   | st is sent>  |          |     |      |              |       |         |          |
| ~           | User-Age  | nt         |              |              |              | PostmanRur                                                                                                    | ntime/7.26.3 | 3            |          |     |      |              |       |         |          |
| ~           | Accept (  |            |              |              |              | */*                                                                                                    | not 2020-08- | -24 at 10 03 | 36 ppg   |     |      |              |       |         |          |
| ~           | Accept-Er | ncoding    |              |              |              | gzip, deflate                                                                                                    | , br         | 24 01 10.00  | .oo.prig |     |      |              |       |         |          |
| ~           | Connecti  | on 🔅       |              |              |              | keep-alive                                                                                                    |              |              |          |     |      |              |       |         |          |
| ~           | X-XSRF-T  | OKEN       |              |              |              | {{token}}                                                                                                    |              |              |          |     |      |              |       |         |          |
| ~           | Content-  | Туре       |              |              |              | application/j                                                                                                    | json         |              |          |     |      |              |       |         |          |
|             | Key       |            |              |              |              | Value                                                                                                    |              |              |          |     | D    | escription   |       |         |          |

トークン変数を使用する

#### 新しいセッションのSESSIONID cookieをクリアする方法

API呼び出しを実行して外に出るときは常に、JSESSIONIDを使用します。

以前のリリースで使用したような基本認証は使用できません。代わりに、クレデンシャルを提供し、IDをCookieに保存するだけです。この前に、すべてのクッキーまたは特定のクッキーをクリ アするためにプレテストを使用できます。

| < La                  | au                               | POST CX                           | GET G.                             | GET G.              | GET G.     | GET D.     | GET h       | GET G.  | ► + •    | SDW/ | N                                                                                                    | Ŧ                                                    | •                                   | ۵               |
|-----------------------|----------------------------------|-----------------------------------|------------------------------------|---------------------|------------|------------|-------------|---------|----------|------|----------------------------------------------------------------------------------------------------|------------------------------------------------------|-------------------------------------|-----------------|
| ▶ Get J               | SESSION                          | llD in new                        | ver release                        | (s)                 |            |            |             |         |          |      | Examples 0 🔻                                                                                                    | BUILD                                                |                                     | <b>P</b>        |
| POST                  |                                  | + http                            | s://10.48.21                       | .230/j_secu         | rity_check |            |             |         |          |      | Send                                                                                                    | •                                                    | Save                                | Ŧ               |
| Params                | Auth                             | horization                        | Header                             | rs (10)             | Body 鱼     | Pre-reques | st Script ● | Tests 🔵 | Settings |      |                                                                                                    |                                                      | Cookies                             | Code            |
| 1<br>2<br>3<br>4<br>5 | <pre>const jar.cl // e });</pre> | jar = pm<br>ear(pm.r<br>error – < | n.cookies.<br>request.ur<br>Error> | jar();<br>l, functi | ion (error | ) {        |             |         |          |      | Pre-request scripts a<br>and are run before th<br>Learn more about pr<br>SNIPPETS<br>Get an environment of<br>Get a global variable<br>Get a variable<br>Set an environment of<br>Set a global variable | re written i<br>e request<br>e-request :<br>variable | in JavaScrip<br>Is sent.<br>scripts | <sup>,,</sup> ⊧ |

Cookieのクリア

これは、Pre-requestスクリプトに記述されたコードを介して行われます。

#### Collection Runnerの使用方法

セッションを実行し、各セッションに固有のデータを保存できる環境が整ったので、Collection Runnerを使用して一連のコールを実行できます。

繰り返すイベントの順序を選択し、PostmanがAPI呼び出しを実行できるように繰り返し回数を選 択します。

| Choose a collection or folder                                                                                                    | RUN ORDER.                                                                                                    | Deselect All | Select All | Reset |
|----------------------------------------------------------------------------------------------------|----------------------------------------------------------------------------------------------------|--------------|------------|-------|
| Q Search for a collection or folder                                                                                                    | POST Get JSESSIONID in newer release(s)                                                                                                    |              |            |       |
| < Viptela                                                                                                    | GET Get new token in 19.2 on my vManage                                                                                                    |              |            |       |
| Post https://10.48.21.230/apidocs Post https://10.48.21.230/dataservice/device Post https://10.48.21.230:443/dataservice/statistics/approute Post https://10.48.21.230:443/dataservice/statistics/approute Post https://10.48.21.230:443/dataservice/sta | Get Get server info with in-correct token  Get Get server information 19.2 lab vManage with correct token  Post https://10.48.21.230/apidocs  Post https://10.48.21.230/dataservice/device  Post https://10.48.21.230.443/dataservice/statistics/approute |              |            |       |
| Environment SDWAN +                                                                                                    | Post https://10.48.21.230:443/dataservice/statistics/approute     Post https://10.48.21.230:443/dataservice/statistics/approute     est https://10.48.21.230:443/dataservice/statistics/approute                                                          |              |            |       |
| Delay 0 ms                                                                                                    | POST         https://10.48.21.230/dataservice/system/device           POST         https://10.48.21.230/dataservice/template/device/config/config                                                                                                    |              |            |       |
| Data     Select File       Save responses     Image: Comparison of the select select                                                           | Post         https://10.48.21.230/dataservice/system/device/fileupload           Put         https://mtv5-sdwan-vman-1           Post         https://10.48.21.230/dataservice/system/device                                                              |              |            |       |
| Run collection without using stored cookies Save cookies after collection run                                                                                                    | POST       https://10.48.21.230/dataservice/system/device         GET       Get new token in 19.2         GET       inventory call                                                                                                    |              |            |       |
| Run Viptela                                                                                                    | GET https://10.48.21.230/dataservice/alarms                                                                                                    |              |            |       |

回収ランナー

コールの「ライブラリ」から、特定のフロー/順序を実行するために特定の順序でコールを配置し ます。

# 200 OKまたはその他の値を応答として取得するかどうかを結果チェックに入れ、合格または不合格として扱います。

| ► Get new token in 19.2 on my vManage Examples 0 - BUIL                                                                                                    |                                  | <b>P</b> |
|----------------------------------------------------------------------------------------------------|----------------------------------|----------|
| GET • https://10.48.21.230/dataservice/client/token?json=true Send •                                                                                                    | Save                             | *        |
| Params       Authorization       Headers (9)       Body       Pre-request Script       Tests       Settings         1       var       jsonData       JSON.parse(responseBody);       Test scripts are written in Java         2       postman.setEnvironmentVariable("token", jsonData.token);       Test scripts are written in Java         3       pm.test("Status code is 200", () => {       Learn more about tests script         4       pm.expect(pm.response.code).to.eql(200);       SNIPPETS         5       });       Get an environment variable         Get a global variable       Set a global variable         Set a global variable       Set a global variable | Cookies<br>Script, and a<br>ved. | Code     |
| Body       Cookies (1)       Headers (13)       Test Results       Status: 200 OK       Time: 67 ms       Size: 550 B       Sa         Pretty       Raw       Preview       Visualize       JSON       Time:       57 ms       Size: 550 B       Sa                                                                                                    | ve Respor                        | Q        |
| 1<br>2<br>3<br>3<br><i>応答コードの確認</i>                                                                                                    | 059"                             |          |

pm.test("Status code is 200", () => {
 pm.expect(pm.response.code).to.eql(200);
});

#### その後、私たちは私たちの実行で合格または失敗を見ることができます。

| ollection Runne | er Run Results                       |                                  | My Workspace 🔻                            |                                 | Run In Command Line | Doc |
|-----------------|--------------------------------------|----------------------------------|-------------------------------------------|---------------------------------|---------------------|-----|
| 20<br>PASSED    | Viptela SDWAN                        |                                  |                                           | Run Summary   Export Results    | Retry               | New |
| Iteration 1     |                                      |                                  |                                           |                                 |                     |     |
| POST G          | Get JSESSIONID in newer release(s)   | https://10.48.21.230/j_se        | Viptela / Get JSESSIONID in newer         |                                 |                     |     |
| St.             | atus code is 200                     |                                  |                                           |                                 |                     |     |
| GET GE          | et new token in 19.2 on my vManag    | e https://10.48.21.230/dat       | Viptela / Get new token in 19.2 on        | 200 OK 53 ms 550 B              |                     |     |
| St.             | atus code is 200                     |                                  |                                           |                                 |                     |     |
| GET Ge          | et server info with in-correct token | https://10.48.21.230/dat         | Viptela / Get server info with in-co      | 🔴 403 Forbidden 🔵 56 ms 🌑 583 B |                     |     |
| St.             | atus code is 403                     |                                  |                                           |                                 |                     |     |
| GET GE          | et server information 19.2 lab vMar  | hage with correct token https:// | /10.48.21.230/dat Viptela / Get server ir | nformation 1 200 OK • 45        | 9 ms 🛑 486 B 🔺      |     |
| St.             | atus code is 200                     |                                  |                                           |                                 |                     |     |
| Iteration 2     |                                      |                                  |                                           |                                 |                     |     |
| POST C          | Get JSESSIONID in newer release(s)   | https://10.48.21.230/j_se        | Viptela / Get JSESSIONID in newer         |                                 |                     |     |
| Sta             | atus code is 200                     |                                  |                                           |                                 |                     |     |
| GET GE          | et new token in 19.2 on my vManag    | e https://10.48.21.230/dat       | Viptela / Get new token in 19.2 on        | 200 OK 48 ms 550 B              |                     |     |
| Sta             | atus code is 200                     |                                  |                                           |                                 |                     |     |
| GET Ge          | et server info with in-correct token | https://10.48.21.230/dat         | Viptela / Get server info with in-co      | 403 Forbidden 49 ms 583 B       |                     |     |
|                 | atus sada is 402                     |                                  |                                           |                                 |                     |     |

自動実行

翻訳について

シスコは世界中のユーザにそれぞれの言語でサポート コンテンツを提供するために、機械と人に よる翻訳を組み合わせて、本ドキュメントを翻訳しています。ただし、最高度の機械翻訳であっ ても、専門家による翻訳のような正確性は確保されません。シスコは、これら翻訳の正確性につ いて法的責任を負いません。原典である英語版(リンクからアクセス可能)もあわせて参照する ことを推奨します。